## Monivaiheinen tunnistautuminen (MFA) Wilmassa

Wilmassa on tuki monivaiheiselle tunnistautumiselle, eli MFA:lle. Suosittelemme MFA:n käyttöönottoa lämpimästi, sillä se tuo suojaa tietojenkalasteluhyökkäyksiä vastaan. Vaikka käyttäjätunnuksesi ja salasanasi joutuisivat vääriin käsiin, tarvitaan uudelta laitteelta kirjautumiseen aina myös vahvistuskoodi puhelimeltasi. Koodi vaaditaan myös Wilman mobiilisovellusta käytettäessä. MFA on siten käytössä aina sekä selaimessa että sovelluksessa.

## Käyttöönotto ja käyttö

• Kirjaudu Wilmaan, klikkaa oikeasta yläkulmasta **Asetukset**-kuvaketta ja avaa **Käyttäjätilin asetukset.** 

| 🔓 Kirjaudu      | ı sisään            |  |
|-----------------|---------------------|--|
| matias.moilanei | h                   |  |
|                 |                     |  |
| Kirjandu sisään |                     |  |
|                 | Unohditko salasanas |  |

| oma etusivi                     | u - Wilma × +                                    | ✓ - □ ×                              |
|---------------------------------|--------------------------------------------------|--------------------------------------|
| $\leftrightarrow \rightarrow G$ | 🛆 🔒 jyvaskyla.inschool.fi                        | 🕸 🕁 😸 Incognito 🚦                    |
| Wilma                           | Käyttöoikeudet Käyttäjätilin asetukset           | IIII Antias Moilanen Matias Moilanen |
| -                               |                                                  | Asetukset                            |
|                                 | Kirjauduit edellisen kerran 15.10.2021 klo 12:27 | ×                                    |
|                                 | Ilmoitukset<br>Sinulle ei ole uusia ilmoituksia. |                                      |

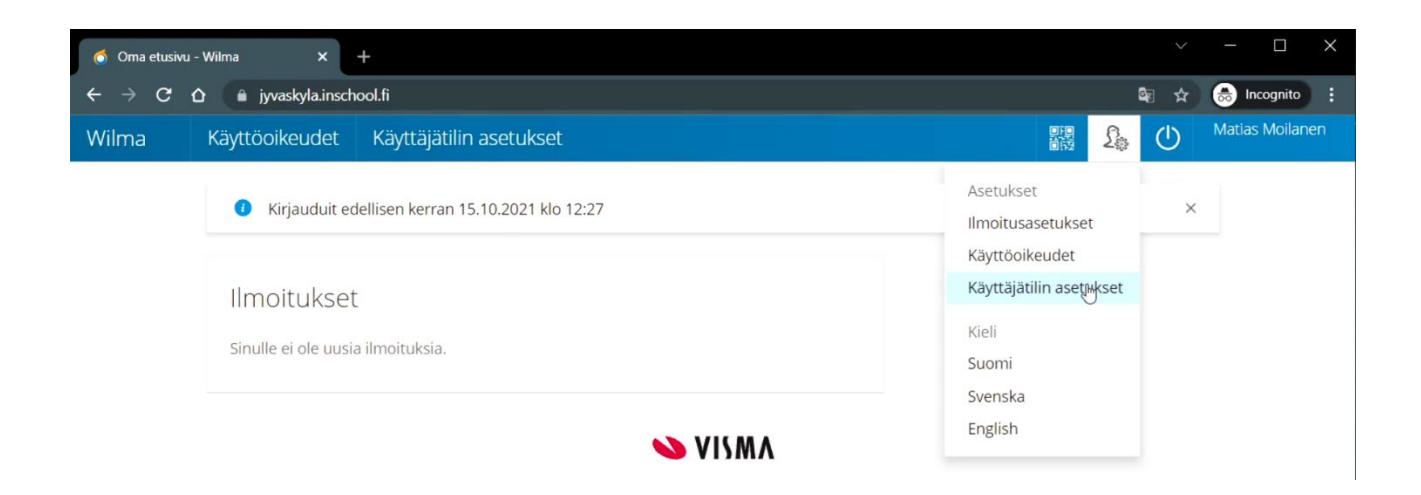

• Klikkaa kohtaa **Ota monivaiheinen tunnistautuminen käyttöön**.

| Wilma                                       | Käyttöoikeudet | Käyttäjätilin asetukset                           |                                                                         |  | Lo | $\bigcirc$ | Matias Moilanen |
|---------------------------------------------|----------------|---------------------------------------------------|-------------------------------------------------------------------------|--|----|------------|-----------------|
| <u>Oma etusivu</u> > Käyttäjätilin asetukse |                |                                                   |                                                                         |  |    |            |                 |
|                                             | Tiedot         | Vaihda salasana                                   |                                                                         |  |    |            |                 |
|                                             |                | Käyttäjätunnus                                    | matias.moilanen                                                         |  |    |            |                 |
|                                             |                | Etunimi<br>Sukunimi<br>Viimeisin<br>kirjautuminen | Matias<br>Moilanen<br>15.10.2021 12:27                                  |  |    |            |                 |
|                                             | Turvallisuus   |                                                   |                                                                         |  |    |            |                 |
|                                             | ()<br>If       | Salasana<br>Monivaiheinen<br>tunnistautuminen     | <u>Vaihda salasana</u><br>Ota moniyaiheinen tunnistautuminen käyttöön - |  |    |            |                 |

• Tarvitset käyttöönottoa varten älypuhelimen, ja siiten asennetun authenticatorsovelluksen. Esimerkiksi Google Authenticator.

| Moniva | heinen tunnistautuminen                                                                                                    | ×                                                                  |
|--------|----------------------------------------------------------------------------------------------------|--------------------------------------------------------------------|
| i      | Monivaiheinen tunnistautuminen parantaa tilisi tun<br>Kun monivaiheinen tunnistautuminen on käytössä,<br>käyttäjätunnuksen ja salasanan lisäksi erillisen Auth<br>muodostaman 6-numeroisen koodin. | vallisuutta.<br>tarvitset kirjautuessasi<br>ienticator-sovelluksen |
| 1/7    | Jatka                                                                                                    | Peruuta                                                            |

• Voit ladata Google Authenticator-sovelluksen Android-puhelimella Play-kaupasta ja iPhonella App Storesta.

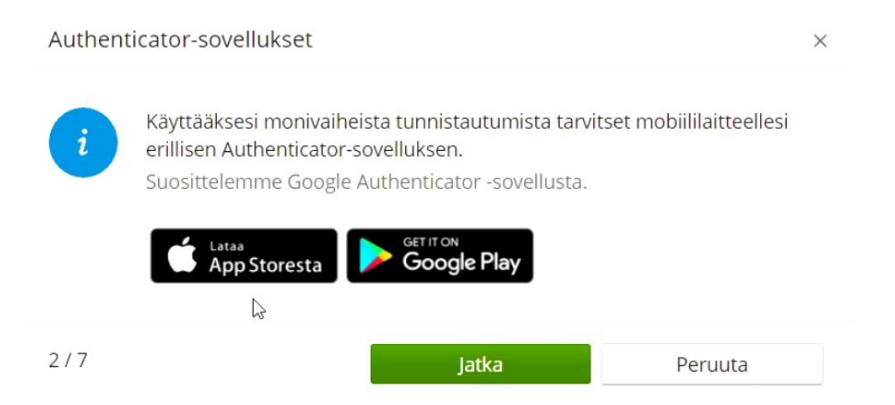

• Avaa sovelluskauppa, käytä hakusanaa Authenticator, asenna sovellus ja avaa se.

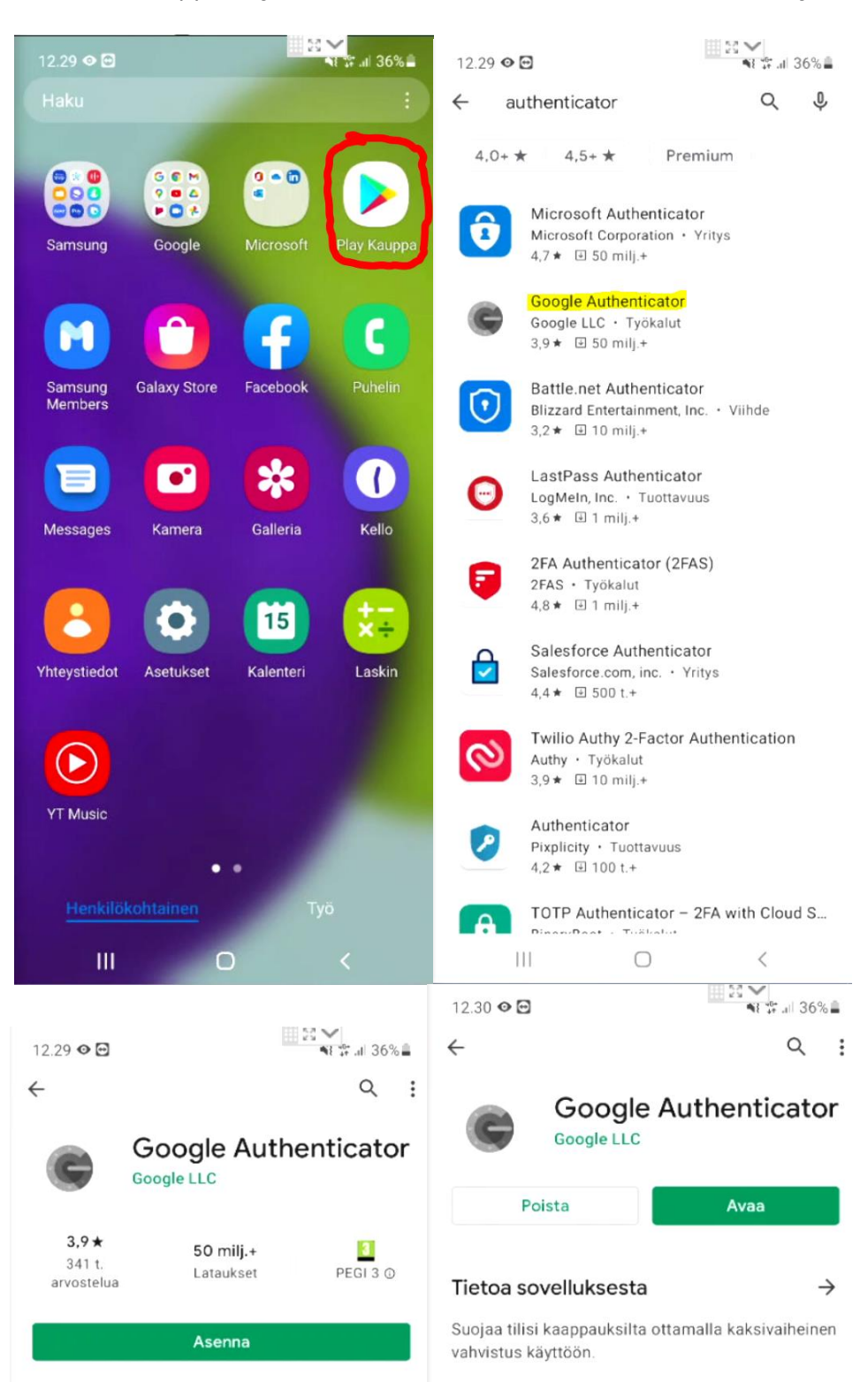

• Valitse *Aloita* ja seuraavana *Lue QR-koodi*.

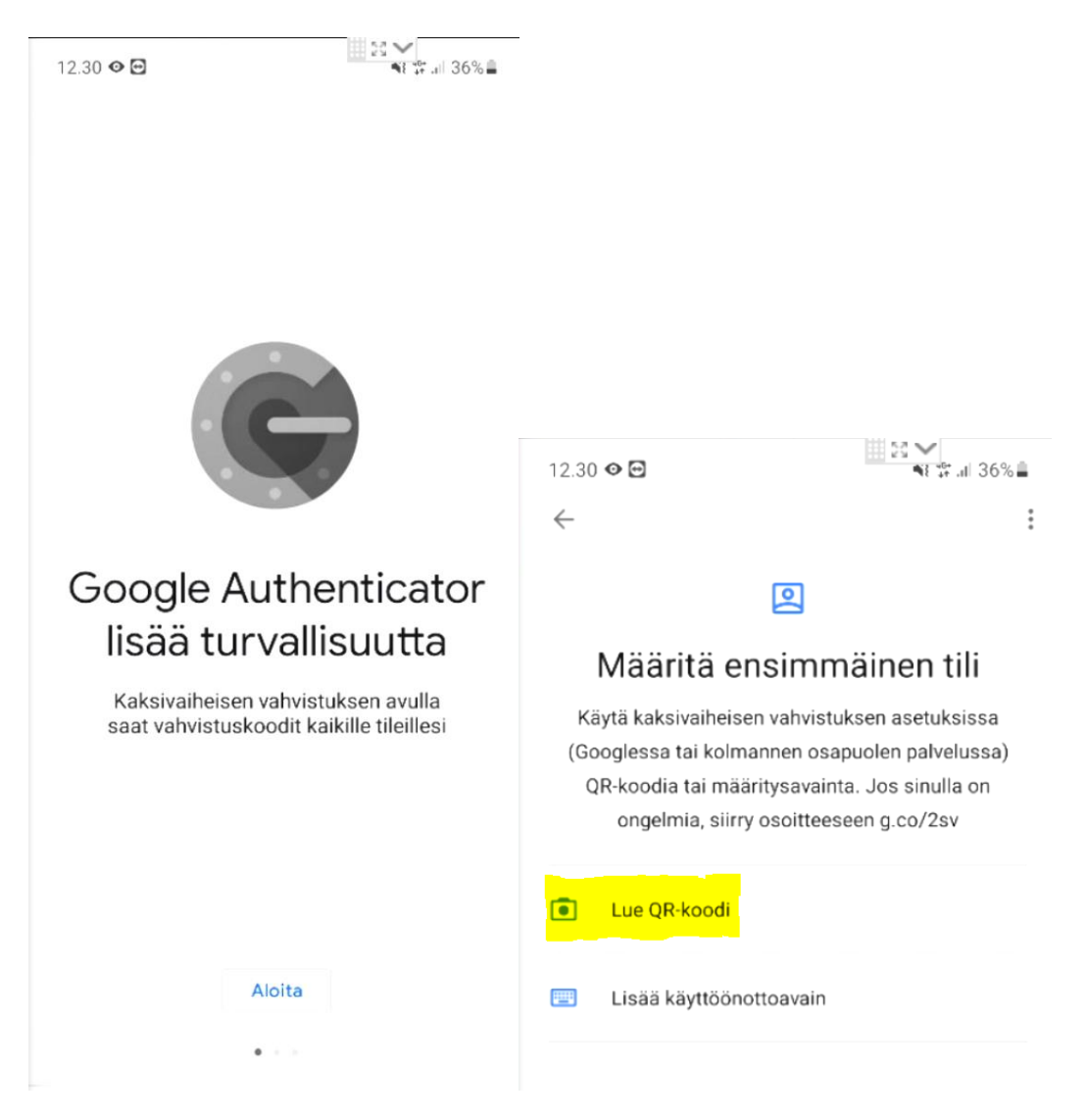

• Etene seuraavaksi Wilman puolella kohtaan 3 ja anna nykyinen Wilman salasana

| Käyttäjän varmennus                                |                                       | ×       |
|----------------------------------------------------|---------------------------------------|---------|
| Anna nykyinen salasana<br><b>Nykyinen salasana</b> | si henkilöllisyytesi varmistamiseksi. |         |
| 3/7                                                | Jatka                                 | Peruuta |

• Wilma pyytää nyt lukemaan QR-koodin puhelimen Authenticator-sovelluksella. Salli kameran käyttö, ja lue koodi.

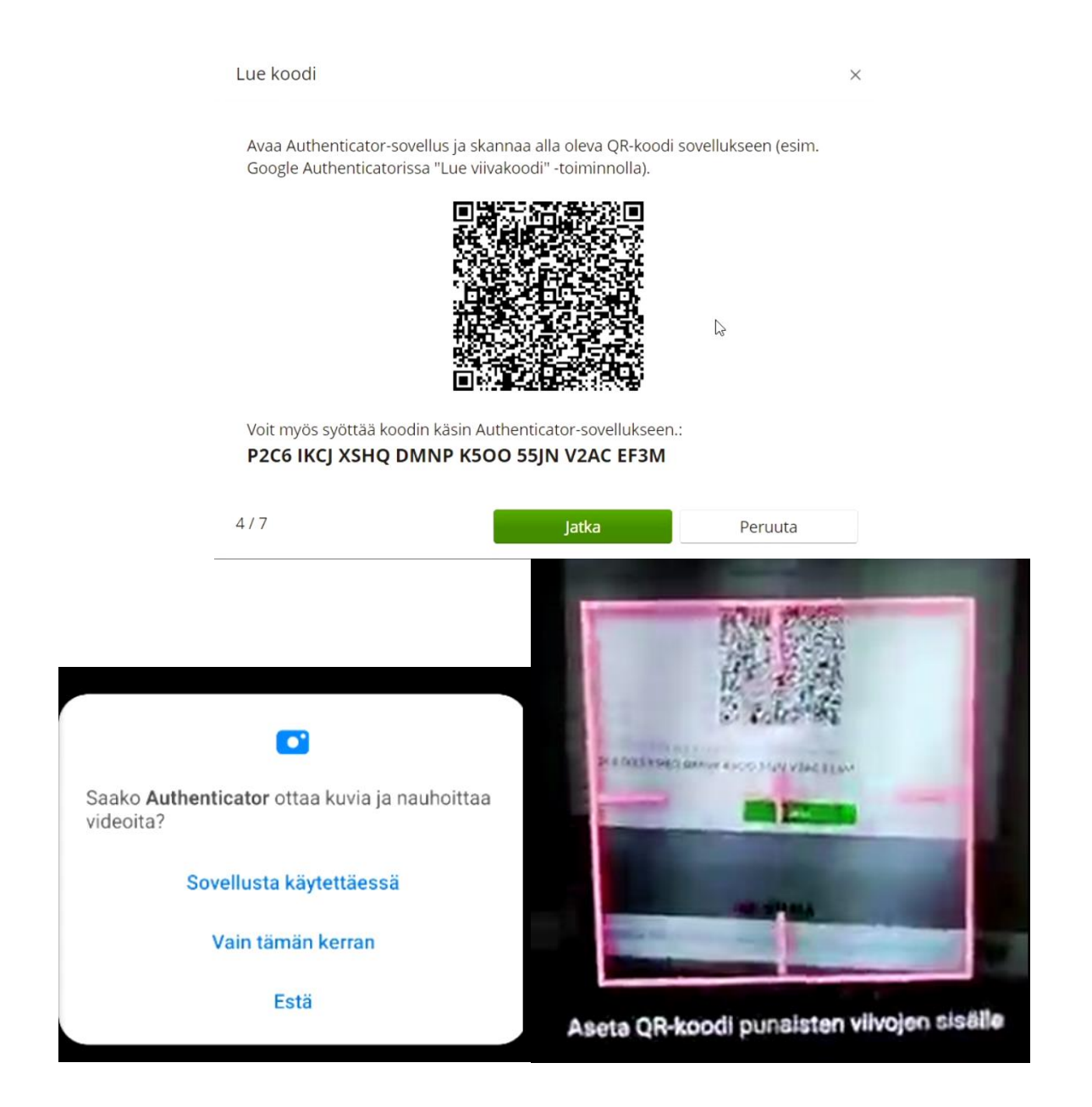

• Wilma pyytää nyt syöttämään kuusinumeroisen koodin Authenticator-sovelluksesta.

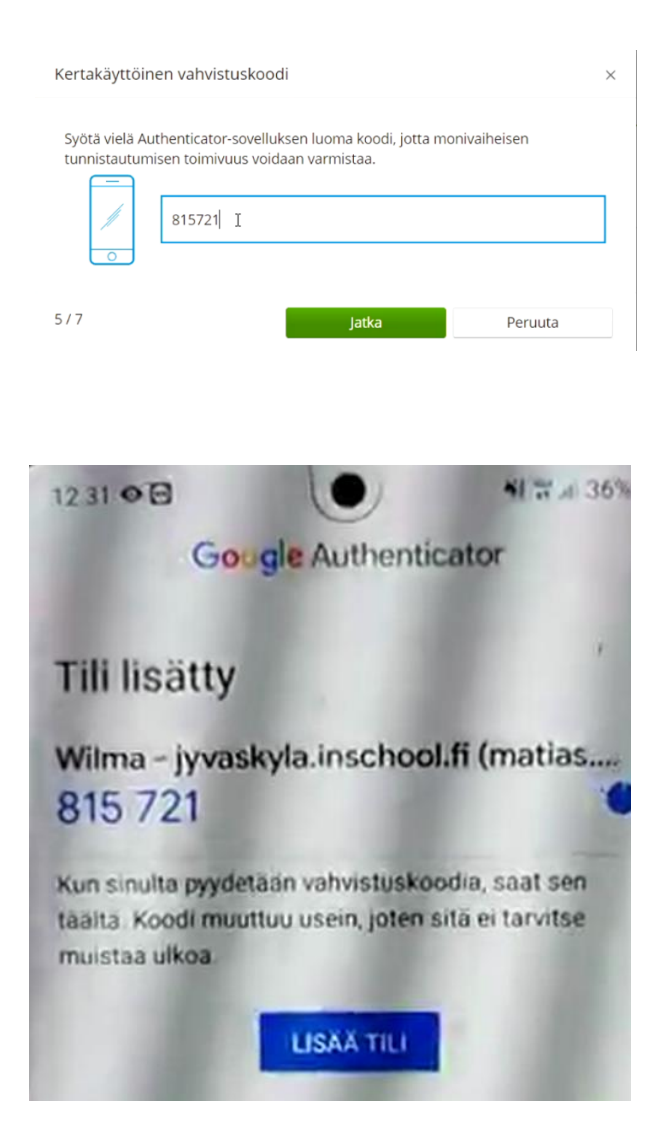

• Ota varakoodi talteen. Jos puhelimesi katoaa, hajoaa tai Authenticator-sovellus poistetaan puhelimesta, pääset poistamaan MFA:n käytöstä varakoodin avulla.

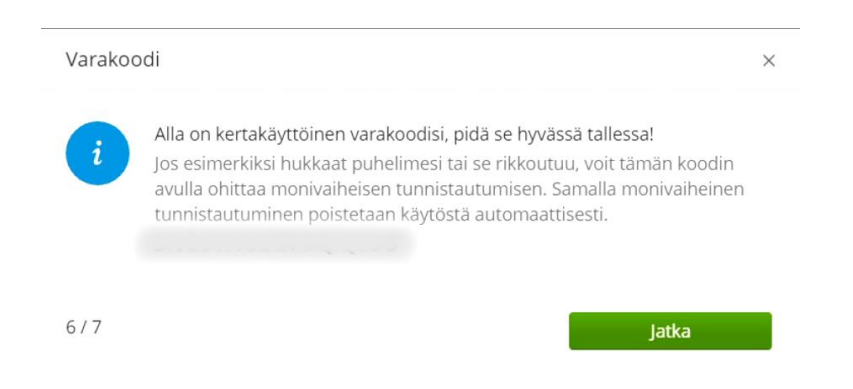

• Kun toiminto on otettu onnistuneesti käyttöön, Wilma kysyy seuraavan kirjautumisen yhteydessä vahvistuskoodia. Avaa Authenticator-sovellus, katso siitä vahvistuskoodi ja syötä se kenttään.

| 🗄 Kirjaud     | u sisää     | än             |     |
|---------------|-------------|----------------|-----|
| matias.moilan | en          |                |     |
|               |             |                |     |
| Ki            | rjaudu sisa | ään            |     |
|               | Unoh        | nditko salasan | asi |

## Monivaiheinen tunnistautuminen

| 12.33 👁 🖂      | $\bullet$                                             | NI W.J. 35% B                                                     |
|----------------|-------------------------------------------------------|-------------------------------------------------------------------|
| Goog           | gle Authentic                                         | ator :                                                            |
|                |                                                       |                                                                   |
| Wilma - jyvask | yla.inschool                                          | .fi (matias                                                       |
| 800 866        |                                                       | •                                                                 |
|                |                                                       |                                                                   |
|                |                                                       |                                                                   |
|                | 12.33 <b>⊘ ⊡</b><br>Goog<br>Wilma - jyvask<br>800 866 | 12.33 © Google Authentic<br>Wilma - jyvaskyla.inschool<br>800 866 |

**Huom.** Kun otat toiminnon käyttöön, **sinut kirjataan automaattisesti ulos Wilmasta** kaikilla laitteilla ja selaimilla, joilla olet kirjautuneena sisään käyttöönottohetkellä.

Mikäli et pääse ottamaan toimintoa käyttöön, vaikka sen pitäisi olla mahdollista, varmista että käytössäsi on uudentyyppinen Wilma-tunnus. Uudentyyppisen Wilma-tunnuksen tunnistaa siitä, että se on sähköpostimuotoinen. Jos näin ei ole, päivitä tunnuksesi uudentyyppiseksi menemällä osoitteeseen *https://jyvaskyla.inschool.fi/connect/*. Syötä sähköpostiosoitteesi ja siirry takaisin Wilmaan saamasi linkin kautta. Syötä sivulla nykyinen Wilmatunnuksesi ja jatka Wilman näyttämien ohjeiden mukaan, kunnes tunnuksesi on päivitetty. Ota sen jälkeen monivaiheinen tunnistautuminen käyttöön.